## Create a case from the attention console

1. Log into IthelpCenter portal. In the main menu select Case Management > Console

| Ξ       | E Lever         | ≈<br><b>π</b>    |                            |                     |              |                  |                   |             | ٩              |         | Osk1                      | :          |
|---------|-----------------|------------------|----------------------------|---------------------|--------------|------------------|-------------------|-------------|----------------|---------|---------------------------|------------|
| С       | onsole View     |                  |                            |                     |              |                  |                   |             |                |         |                           |            |
| ц<br>Но | me Data         | Design Vi        | iew Font                   |                     |              |                  |                   | ŧ           | Case D         | etail   | Ê                         |            |
| Pr      | nt Update Fi    | lter Colors      | Pdf Excel Word I<br>Export | mage First Back Ne  | ext Last Ac  | ctivate Alert    |                   |             | Create<br>Case | complex |                           |            |
| Sho     | wing 1 - 4 of 4 |                  |                            |                     |              |                  |                   | Go 1        |                |         | _                         |            |
|         | ৫ ≡<br>IDSDCASE | ୟ ≡<br>SERVICE T | ୟ ≡<br>CASE STATUS         | ৫ ≡<br>DATE START   | ୟ ≡<br>MAJOR | ta ≡<br>PRIORITY | Q ≡               | CASE TITL   | Create         | new CAT | 4                         | 5          |
| +       | 8               | Incident         | InProgress                 | 17/06/2021 01:30 PM | $\odot$      | High             | Major Incidents   | Security fa |                |         |                           |            |
| +       | 1               | Incident         | InProgress                 | 17/06/2021 12:39 PM |              | low              | General Incidents | Antivirus ( |                | Resolve | - 26                      |            |
| +       | 2               | Incident         | InProgress                 | 17/06/2021 12:41 PM |              | low              | General Incidents | Web print   |                |         |                           |            |
| +       | 5               | Incident         | InProgress                 | 17/06/2021 01:12 PM |              | low              | General Incidents | Applicatio  |                |         |                           |            |
|         |                 |                  |                            |                     |              |                  |                   |             |                |         | Click to crea<br>a new ca | ate<br>ise |

2. In the *console tool panel,* on the right side of the screen, click on the button **Create new CAT**, the following case form will open:

| 1<br>Select an User                                                                                   | Complete the following form                         |                                                                   |                   |              |              | 2<br>Notification Method                              |                                                                                                 |                                                                                                    |
|----------------------------------------------------------------------------------------------------|-----------------------------------------------------|-------------------------------------------------------------------|-------------------|--------------|--------------|-------------------------------------------------------|-------------------------------------------------------------------------------------------------|----------------------------------------------------------------------------------------------------|
| a. Click on the Change button,<br>a search window will open, enter a search criteria                  | Case number: 9                                      |                                                                   |                   |              |              |                                                       | Depending on the selected user,<br>the notification method assigned to the user                 |                                                                                                    |
| (first name, last name, employee number, etc.).<br>or select directly from the full list of users.    | Select user                                         | :<br>(Lisr (                                                      | 001) Jordan For   | N            | otification  | Method:                                               |                                                                                                 | will be preselected (Mail, Phone or Mobile)<br>If the user has no notification                      |
| <ul> <li>b. Once the user record is selected,<br/>click on the Use Selected Record button.</li> </ul> | Change Franklin                                     |                                                                   |                   |              | Add          | eM                                                    | ail ( lever.Test@ 💙                                                                             | method, click on the Add button to create one.                                                      |
| 3<br>Select Urgency                                                                                   | Urgency:                                            |                                                                   |                   | ls           | maior:       |                                                       |                                                                                                 | If enabled, mail notifications for<br>case-related events will be<br>automatically sent to the user |
| Select a value from the drop-down list                                                                | Medium                                              |                                                                   |                   | •            | Enat<br>majo | le when the cas<br>or or highly urge                  | se is<br>ent *                                                                                  |                                                                                                    |
|                                                                                                    | Select Cate                                         | egory                                                             |                   |              |              |                                                       |                                                                                                 | 4                                                                                                   |
|                                                                                                    | Category                                            | Category: IT Service\Hardware Support Change                      |                   |              |              |                                                       | Select category<br>a. Click on the Change button,                                               |                                                                                                    |
|                                                                                                    | Details:                                            | Details: Keyboard, mouse or other devices do not<br>work properly |                   |              |              |                                                       |                                                                                                 | the search window will open for selection<br>of the services available in the catalog.              |
|                                                                                                    | Id MD SLA                                           | SLA name                                                          | Model             | Calendar     | Max time     | Normal time                                           | Model Description                                                                               | Select from the drop-down fields by Category<br>or click on the button:                             |
|                                                                                                    | 1                                                   | General Incid                                                     | General Incid     | Default      | 480          | 120                                                   | The main objectiv                                                                               | Normal Search, in the text field<br>enter a keyword or phrase.                                      |
| 5                                                                                                    | 4                                                   |                                                                   |                   |              |              |                                                       | *In this mode the Exact Phrase checkbox filters the matches found.                              |                                                                                                    |
| With the SLA, the Impact will also be selected.<br>The Priority is automatically calculated           | Description                                         |                                                                   |                   |              |              |                                                       | c. Click on the Select button next to the category<br>that most accurately describes the issue. |                                                                                                    |
| based on Urgency and Impact.<br>Note:<br>The impact and priority can be changed in the                | Impact:                                             |                                                                   |                   | Pr           | riority:     |                                                       |                                                                                                 | According to the category selection                                                                 |
| the corresponding drop-down list fields.                                                              | Low                                                 |                                                                   |                   | •            | low          |                                                       | ~                                                                                               | from the service catalog, the SLA<br>and the service model will be                                  |
| 6                                                                                                    | Title:                                              |                                                                   |                   |              |              | Notes:                                                |                                                                                                 |                                                                                                    |
| Complete the case Title (subject) and<br>Description (More detailed information).                     | Devices issues                                      |                                                                   |                   |              |              |                                                       | When there is more than one result, the SLA can be selected in the grid.                        |                                                                                                    |
| These fields can be auto completed<br>by checking the boxes next to each field.                       | Description:                                        |                                                                   |                   |              |              |                                                       | If there are Workarounds                                                                        |                                                                                                    |
| To attach files to the case,<br>use the Attach File tool.                                             | Keyboard isn't working and monitor does not turn on |                                                                   |                   |              |              | category(ies), a link will appear<br>to consult them. |                                                                                                 |                                                                                                    |
| See Case Creation Tools                                                                               |                                                     |                                                                   |                   |              |              |                                                       |                                                                                                 |                                                                                                    |
|                                                                                                    | * Major inci<br>completing                          | dents: Damage ca<br>sensitive work.                               | used by these kin | d of inciden | ts can quick | y escalate and/o                                      | or prevent users from                                                                           |                                                                                                    |

Category selection, search modes:

1. With the **CATEGORY SEARCH** mode, select in the drop-down field(s) the categories, according to the **INCIDENT** to be reported

|          | Select category:           |                            |                 |                                                          |    |  |  |
|----------|----------------------------|----------------------------|-----------------|----------------------------------------------------------|----|--|--|
|          | Category 1                 | Select category            | ×               | Normal search<br>Click to switch to<br>Normal search mod | de |  |  |
|          | Category 2                 | ardware Support            | ~               |                                                          |    |  |  |
| Category | Category Detail            | Path                       | Knowledg        | lge Action                                               |    |  |  |
| Incident | Keyboard, mouse or other d | ev IT Service\Hardware Sup | port 0 Self Hel | elp: Select                                              |    |  |  |
| Incident | Monitor isues              | IT Service\Hardware Sup    | port 0 Self Hel | elp: Select                                              |    |  |  |
| Incident | Desktop or laptop issues   | IT Service\Hardware Sup    | port 0 Self Hel | elp: Select                                              |    |  |  |
| Problem  | Hardware problem           | IT Service\Hardware Sup    | port 0 Self Hel | elp: Select                                              |    |  |  |
| Request  | Hardware request           | IT Service\Hardware Sup    | port 0 Self Hel | elp: Select                                              |    |  |  |
|          |                            |                            |                 |                                                          |    |  |  |

2. When using the **NORMAL SEARCH** mode, enter at least 3 letters of the keyword to be searched for matches in the catalog.

|                                         | ×                |                                    |                |                 |
|-----------------------------------------|------------------|------------------------------------|----------------|-----------------|
|                                         |                  |                                    |                | Search category |
| Enter at least<br>to search for o       | 3 characters key | Is that best describe the software | or application | Q               |
| Category                                | Category Detail  | Path                               | Knowledge      | Action          |
| Incident Keyboard, mouse or other devic |                  | IT Service\Hardware Support        | 0 Self Help:   | Select          |
|                                         |                  |                                    |                |                 |

After selection, the SLA and service model will be automatically calculated:

| Category:                                       | IT Sen            | IT Service\Hardware Support Change |                |            |                                                                               |                                                                                                    |  |  |  |
|-------------------------------------------------|-------------------|------------------------------------|----------------|------------|-------------------------------------------------------------------------------|----------------------------------------------------------------------------------------------------|--|--|--|
| Details:                                        | Keybo             | ard, mouse or othe                 | r devices do r | not work p | roperly                                                                       |                                                                                                    |  |  |  |
| Id MD SLA                                       | SLA name          | Model                              | Calendar       | Max time   | e Normal time                                                                 | Model Description                                                                                   |  |  |  |
| 1                                               | General Incidents | General Incident                   | Default        | 480        | 120                                                                           | The main objective is to                                                                            |  |  |  |
| <ul> <li>Description</li> <li>mpact:</li> </ul> | 1                 |                                    | PI             | riority:   | The main objecti<br>users as soon as<br>minimizing the in<br>organization and | ve is to return service to<br>possible, while<br>mpact to the business or<br>d ensuring the highest |  |  |  |
| Low                                             |                   |                                    | -              | low        |                                                                               |                                                                                                    |  |  |  |

## 3. Optional: Additional forms

Besides the case form, additional forms and fields can be configured according to the model type. When enabled, these forms will be displayed after the model automatic calculation while filling the main case form.

Forms may include:

## • One or more fields of type:

Text, numeric, decimal, Date/time selectors, checkboxes.

- $\circ\,$  Drop-down fields and buttons to validate information.
- Mandatory or optional fields.
- New, save and delete buttons:
   Allows to include more than one record per form, which relate to the same case.
- 4. Once the case creation form has been filled out, click on the **Add case** button located on the case creation tool panel.

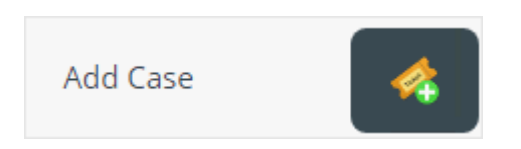

## **Case Creation Tools**

After clicking on Create New CAT button the case creation form will open and the following tools will be available also:

|                     | <b>Template:</b> See How to use template tool<br>×                                                                                                    |
|---------------------|----------------------------------------------------------------------------------------------------|
|                     | <b>CI Affected:</b> Allows to add/delete/edit CIs related to the case. See<br>How to use CI affected tool<br>×                                                                                                    |
| Template            | Attach file: Allows to add/edit/delete files to the case. There is no restriction on the file type and the maximum file size allowed is 10Mb. See How to use attach file tool x                                                                                   |
| CI Affected         |                                                                                                    |
| Attach File 🥖       | <b>Link case:</b> Allows to add/edit/delete case relations to the current case. <sup>1)</sup> See How to use link tool $\times$                                                                                                    |
| Link Case           | <b>Cancel case:</b> Stops case creation, once this button is clicked a dialog box will appear to confirm the cancellation of the case, if confirmed, a popup window will appear informing that the case                                                           |
| Cancel Case 🦂       | has been cancelled.                                                                                                    |
| Save draft and exit | Save draft an exit: Saves the entered case information and closes the case creation form, without deleting or canceling it.                                                                                                    |
| Add Case 😽          | Note that:<br>The case is not fully created yet and its initial status will be Start<br><b>To complete case creation,</b> select the record in the grid and                                                                                                    |
| □ Keep Resolving    | double click on it to reopen the form. The status of the case after<br>its creation will be InProgress                                                                                                    |
|                     | <b>Add case:</b> Allows the creation of the case after completing the information of the basic form and additional forms <sup>2)</sup> .                                                                                                    |
|                     | <b>Keep Resolving:</b> When this option is checked, the case attention window opens immediately after its creation only if the advisor is the case owner.<br>When the advisor is a case handler, must select it in the grid of assigned cases to start attention. |

1)

Case to which relations with other cases are added  $_{\scriptscriptstyle 2)}$ 

In case they are enabled and have mandatory fields

From: http://www.leverit.com/ithelpcenter/ - IT Help Center

Permanent link: http://www.leverit.com/ithelpcenter/en:advisor:create\_incident\_console

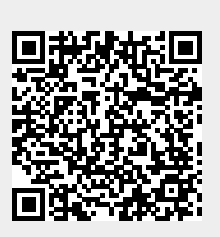

Last update: 2021/08/27 15:32